# Fast operation of IP Apartment System 2017.8

| 1. | Syster | n Structure                            | 3    |
|----|--------|----------------------------------------|------|
|    | 1.1    | Topology                               | 3    |
|    | 1.2    | Demo environment                       | 3    |
|    | 1.3    | Firmware and software                  | 4    |
| 2. | How t  | o configure: 1 VTO + m VTH             | 5    |
|    | 1.1    | How to setup the VTO                   | 5    |
|    | 1.2    | How to setup the master VTH            | 7    |
|    | 1.3    | How to setup the extension VTH         | 9    |
|    | 1.4    | Check result                           | 10   |
| 3. | How t  | o add IPC                              | . 12 |
|    | 3.1    | How to add public IPC                  | 12   |
|    | 3.2    | How to add privacy IPC                 | 13   |
|    | 3.3    | Check result                           | 15   |
| 4. | How t  | o issue card                           | . 17 |
|    | 4.1    | How to issue card on VTO web interface | 17   |
|    | 4.2    | Locally issue card                     | 18   |
|    | 4.3    | Check result                           | 21   |
| 5. | How t  | o configure: SmartPSS                  | . 22 |
|    | 5.1    | How to register to the platform        | 22   |
|    | 9.2    | Check result                           | 24   |
| 6. | How t  | o add address book in VTH              | . 25 |

### Content

#### 1. System Structure

This document listed the involved firmware and software, and explained the configuration of IP apartment solution, including the VTO, VTH, IP Camera and IP switch.

#### 1.1 Topology

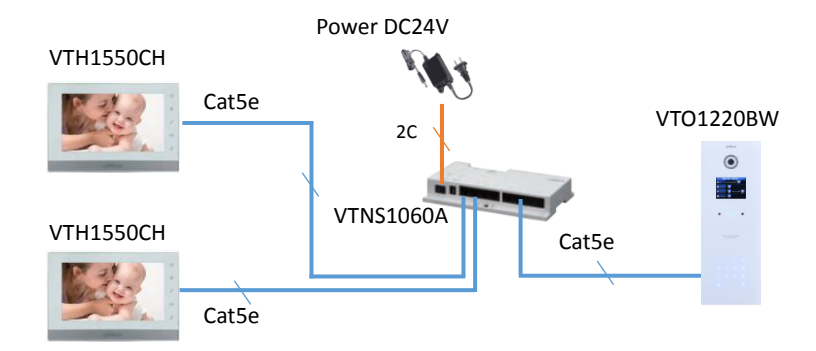

Note: VTH1550CH can be powered by VTNS1060A. Moreover, it can be powered individually with 12V/1A if you use other IP switch.

#### 1.2 Demo environment

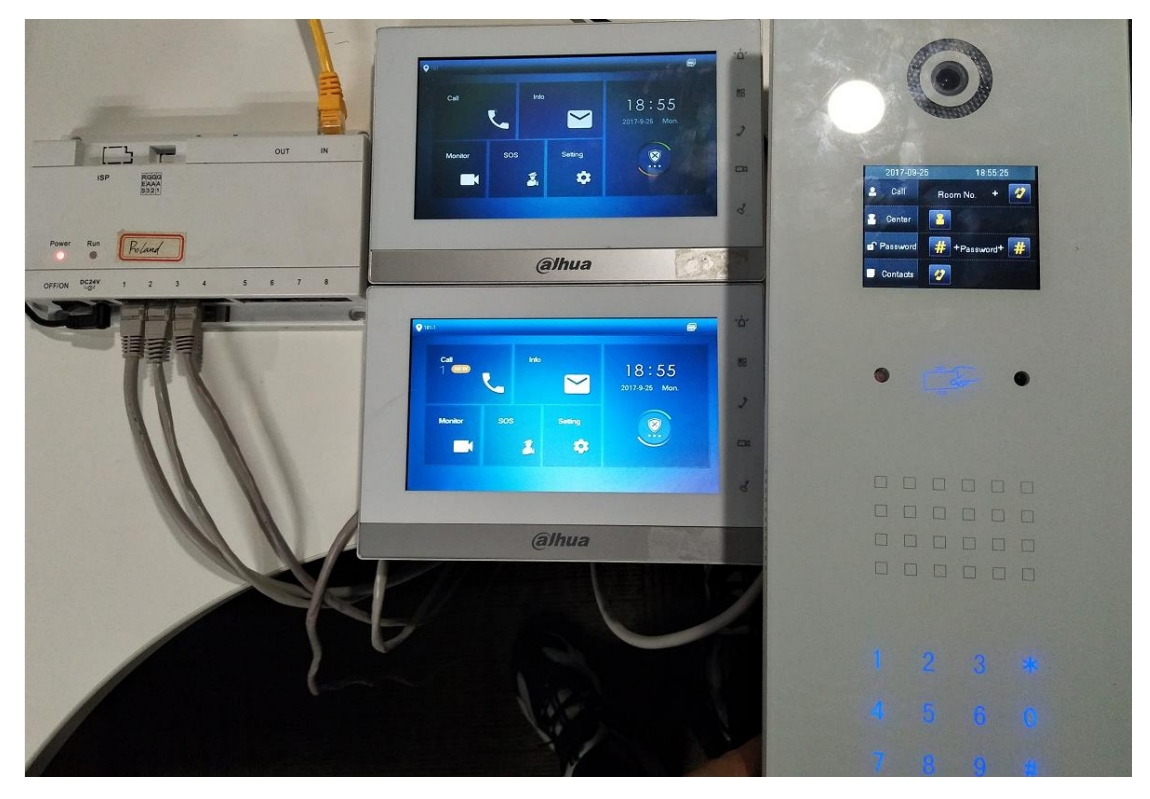

#### 1.3 Firmware and software

|                 | General_VTOXXX_Eng_P_16M_V3.120.0000.0.R.20170803     |                           |
|-----------------|-------------------------------------------------------|---------------------------|
|                 | Device1 IP: 192.168.1.110                             |                           |
| VTO1220BW       | Building No: 01                                       | VT cybersecurity baseline |
|                 | Unit No: 1                                            |                           |
|                 | VTO NO: 6901                                          |                           |
|                 | General_VTH151X_Eng_P_V4.000.0000.0.R.20170803        | VT cybersecurity baseline |
| VTH1550CH       | Device IP: 192.168.1.106                              | VA 0 indicates NEW/11     |
|                 | Room NO: 101                                          |                           |
|                 | General_VTH151X_Eng_P_V4.000.0000.0.R.20170803        |                           |
| VTO1550CH       | Device IP: 192.168.1.108                              | VT cybersecurity baseline |
|                 | Room No: 101-1                                        |                           |
|                 | Software Version: 2.420.0000.14.R, build : 2016-04-18 |                           |
| IFC-IID W12203N | IP: 192.168.1.107                                     |                           |
| IE 11           | Explorer11 Version :11.0.9600.18762                   |                           |
| Chrome          | Soogle Chrome Version: 60.0.3122.113( 64 bit)         |                           |
| Windows 7       | Windows 7 Enterprise edition                          |                           |

#### 2. How to configure: 1 VTO + m VTH

Note: When you want to connect the devices, please make sure the IP address of VTO and VTH are in the same network segment.

If there are more than 2 VTHs, you can set group call function of VDP. Maximum support for 5 VTH.

#### 1.1 How to setup the VTO

Step 1 Login VTO1220BW web interface <u>http://192.168.1.110</u>, system Config -> Local Config, set 'Device Type' as 'Unit Door Station'.

| ← → Ø http://192.168.1.1                                    | 110/                     |                   | e د ک         | 3 SERVICE ×               |       |
|-------------------------------------------------------------|--------------------------|-------------------|---------------|---------------------------|-------|
| IP VDP Doo                                                  | or Station web so        | erver V1.0        |               |                           |       |
| 🚽 System Config                                             | Local Config A           | &C Manager        | Sound Control | Talk Manager              |       |
| Local Config                                                | System Type              | TCP/IP            | ✓             |                           |       |
| <ul><li>&gt; Indoor Manager</li></ul>                       | Sensor                   | 60                |               |                           |       |
| Network Config                                              | Storage point            | FTP               | ~             |                           |       |
| Video Set                                                   | Unit Layer Amount        | 30                |               |                           |       |
| <ul><li>&gt; User Manager</li><li>&gt; IP Purview</li></ul> | Room Amount in One Layer | 8                 | Create        | Room                      |       |
| > IPC Information                                           | Device Type              | Unit Door Station | n             |                           |       |
| > VTO Info                                                  | Reboot Date              | Tuesday           | ~             |                           |       |
| IP Allocate Auto                                            | Version Info             | 2017-08-03 V      | 3.120.0000    |                           |       |
| > Publish Information                                       | DialRule                 | Noserial          | Warning:P     | lease reboot VTH and Broy | vserl |
| VPnP Config                                                 | Diairtuie                | Hosenal           | • Warning.r   |                           | 1361  |
| ▶ Info Search                                               |                          | Default           | Refresh OK    |                           |       |

Step 2 Check LAN Config, make sure to tick the 'Group Call', and click OK to save.

Note: if you have the MGT center, you can configure the MGT information (for more details, see chapter 5); if not, keep default.

| ← → Ø http://192.168.1.1                                       | 10/                             | の - C Ø WEB SERVICE ×                                                     |
|----------------------------------------------------------------|---------------------------------|---------------------------------------------------------------------------|
| IP VDP Doo                                                     | or Station Web Se               | rver V1.0                                                                 |
| - System Config                                                | LAN Config                      |                                                                           |
| Local Config     LAN Config                                    | Building No.                    | 01                                                                        |
| Indoor Manager                                                 | Building Unit No.               | 1                                                                         |
| Network Config                                                 | VTO No.                         | 6901                                                                      |
| <ul><li>Video Set</li><li>User Manager</li></ul>               | Max Extension Index             | 5 Group Call                                                              |
| <ul><li>IP Purview</li><li>IPC Information</li></ul>           | MGT Centre IP Address           | 192.168.1.100 Register to the MGT Centre                                  |
| > VTO Info                                                     | MGT Port No.                    | 12801                                                                     |
| <ul><li>IP Allocate Auto</li><li>Publish Information</li></ul> | NoAnswer Transfer MGT<br>Centre | O Enable                                                                  |
| <ul> <li>UPnP Config</li> <li>Info Search</li> </ul>           |                                 | Warning:The device needs reboot after modifing the config above.          |
| ▶ Status Statistics                                            |                                 | IT extensionCount changed,need reboot VIH and Init VIH information again! |
| ► Logout                                                       |                                 | Default Refresh OK                                                        |

Step 3 System Config -> Inoor Manager, click on 'Add'. You need to input room number of VTH in the 'VTH Short NO', such as 101.

| <del>(</del> | 🔿 🏉 http://192.168.1                    | .110/                    | ע 🚫 ג ד ל   | EB SERVICE    | ×   |              |                  |
|--------------|-----------------------------------------|--------------------------|-------------|---------------|-----|--------------|------------------|
|              | IP VDP Do                               | or Station web           | Server V1.0 |               |     |              |                  |
|              | System Config                           | Digital Indoor Station M | anager      |               | _   |              |                  |
| >            | LAN Config                              | FamilyName               | Add         | _             | _   |              | ×                |
| >            | Indoor Manager                          | 1000                     |             | FamilyName    |     |              | , c              |
| >            | <ul> <li>Network Config</li> </ul>      |                          |             | FirstName     |     |              | - 692            |
| >            |                                         | Add Export Co            |             | Thousand      |     |              |                  |
| >            | <ul> <li>User Manager</li> </ul>        |                          |             | Nick Name     |     |              | 28               |
| >            | IP Purview                              |                          |             | VTH Short No. | 101 | × *          |                  |
| >            | IPC Information                         |                          |             | IP Address    |     | VTH Short nu | mber is required |
| >            | VTO Info                                |                          |             |               |     |              | S.               |
| >            | IP Allocate Auto                        |                          |             |               | OK  | Cancel       | 32               |
| 50° <b>,</b> | <ul> <li>Publish Information</li> </ul> |                          |             |               |     |              |                  |
| ି ><br>      | UPnP Config                             |                          |             |               |     |              |                  |

Step 4 Reboot the device.

| ← → Ø http://192.168.1.                           | 110/          |   | ♀ ♂ 🥙 web service |  |  |  |
|---------------------------------------------------|---------------|---|-------------------|--|--|--|
| IP VDP Door Station Web Server V1.0               |               |   |                   |  |  |  |
| System Config                                     | Reboot Device | 1 |                   |  |  |  |
| Status Statistics                                 | Reboot Device |   |                   |  |  |  |
| <ul> <li>Reboot Device</li> <li>Logout</li> </ul> |               |   |                   |  |  |  |

#### 1.2 How to setup the master VTH

Note: maximum support 5 VTH (1 main VTH and 4 extension VTH). The master VTH's room number is set as 101, and extension VTH's room number should set as 101-1,101-2,101-3,101-4.

Step 1 long press the 'setting' icon (for about 6 seconds) -> password verification (default password is 888888). Then enter to project setting.

| ● 101   |          |         |             |   | 8. <b>.</b> |
|---------|----------|---------|-------------|---|-------------|
| Call    | F        | assword | Verificatio |   | 7:36        |
|         | Password | Defaul  | 3-31 Thur.  |   |             |
| Monitor | 1        | 2       | 3           | - | ⊗ `         |
|         | 4        | 5       | 6           | 0 |             |
|         | 7        | 8       | 9           | + |             |
|         |          |         |             |   |             |

Step 2 Check 'Network', setup the IP of VTH. Check 'VTH Config', set Room number of VTH, it should be the same with the VTH Short number in VTO web setting.

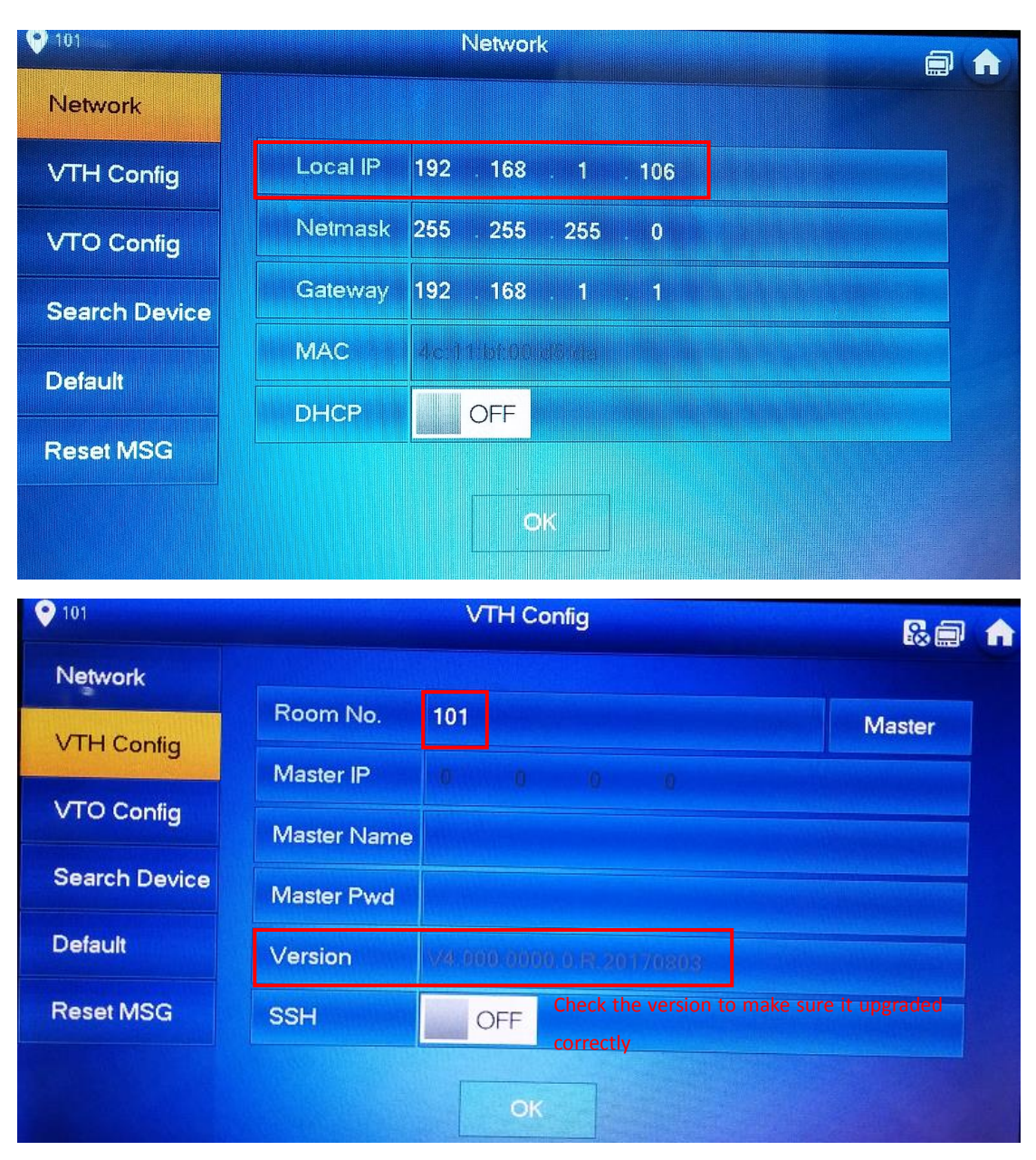

Step 3 Add VTO1220BW in 'VTO Config', setup the IP address, username and password of VTO, and enable it. The username and password are the VTO web interface login 'Username' and 'Password'.

| ● 101         |               | VTO Config          |
|---------------|---------------|---------------------|
| Network       | Main_VTO      | Main VTO            |
| VTH Config    | VTO IP        | 192 . 168 . 1 . 110 |
| NTO Contin    | Device Type   | Doortanteense       |
| VICConfig     | Middle No.    |                     |
| Search Device | User Name     | admin               |
| Default       | Password      |                     |
| Popet MSG     | Enable Status |                     |
|               |               |                     |
|               |               |                     |

#### 1.3 How to setup the extension VTH

Step 1 Setup extension VTH's room number in 'VTH Config', press 'Master' and switch to 'Extension'. Set the room number as 101-1, and input the master VTH's IP, master name: admin, master pwd: 888888.

| • 101-1       |             | VTH Config               | 9          | <b>A</b> |  |
|---------------|-------------|--------------------------|------------|----------|--|
| Network       | Dans No.    | 101.4                    |            |          |  |
| VTH Config    | Montor IP   | Room No. 101-1           |            |          |  |
| VTO Config    | Master Name | 192 . 168 . 1 . 106      | Master VTH | 's IP    |  |
| Search Device | Master Pwd  |                          |            |          |  |
| Default       | Version     | V4 000 0000 0 R 20170803 |            |          |  |
| Reset MSG     | SSH         | OFF                      |            |          |  |
|               |             | ОК                       |            |          |  |
|               |             |                          |            |          |  |

Step 2 After setting up, the VTO information of master VTH has been synchronized to extension VTH, and then enable it.

| ♥ 101-1       |               | VTO Config                          |   | A |
|---------------|---------------|-------------------------------------|---|---|
| Network       | Main_VTO      |                                     |   |   |
| VTH Config    |               |                                     |   |   |
|               | Device Type   |                                     |   |   |
| VIO Config    | Middle No.    | HOT 6991                            |   |   |
| Search Device | User Name     | admin                               |   |   |
| Default       | Password      |                                     |   |   |
| Poset MSG     | Enable Status |                                     |   |   |
| Reset Mod     |               |                                     |   |   |
|               |               | Is extension now, same with master! | > |   |

#### 1.4 Check result

After the above operation steps, if the top right corner of VTH shows an icon with 'X'

🕵 🗐 🏚 , means configuration failed. If shows 🗐 💭 , it means successfully.

Input the room number '101' on the touch pad of VTO1220BW and press the call button.

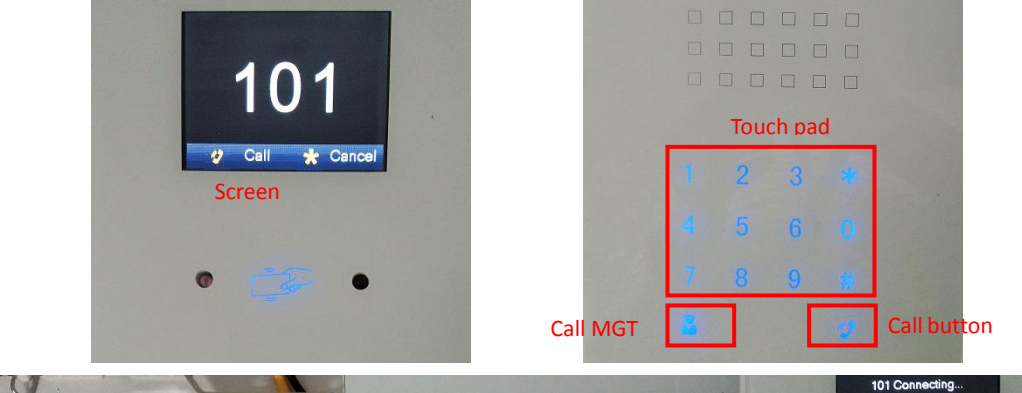

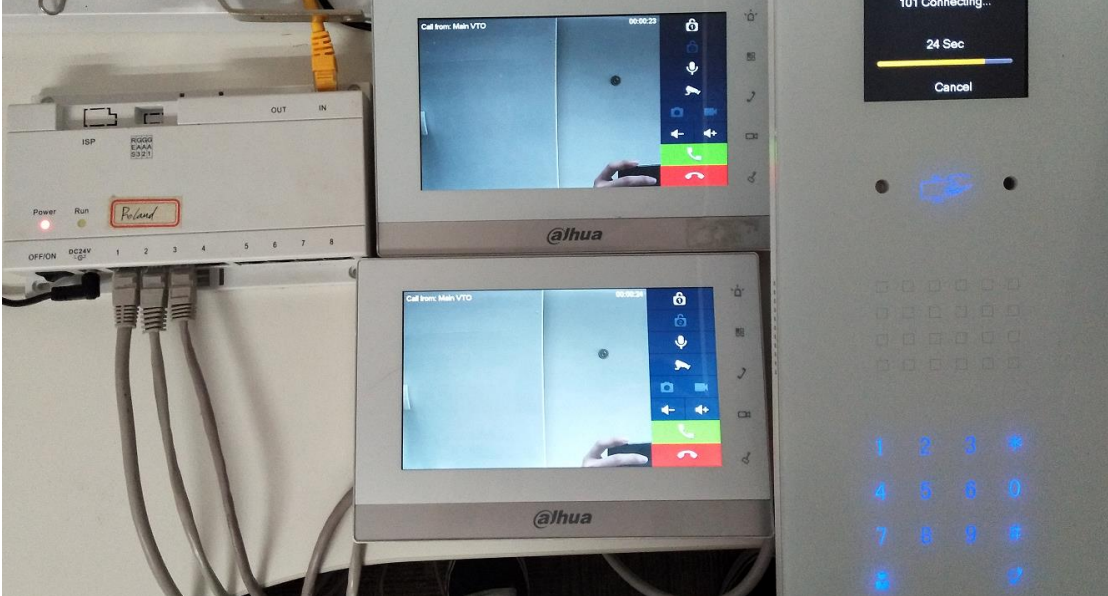

#### Master VTH calls extension VTH

Call -> Call User, input '-1', and press the call button.

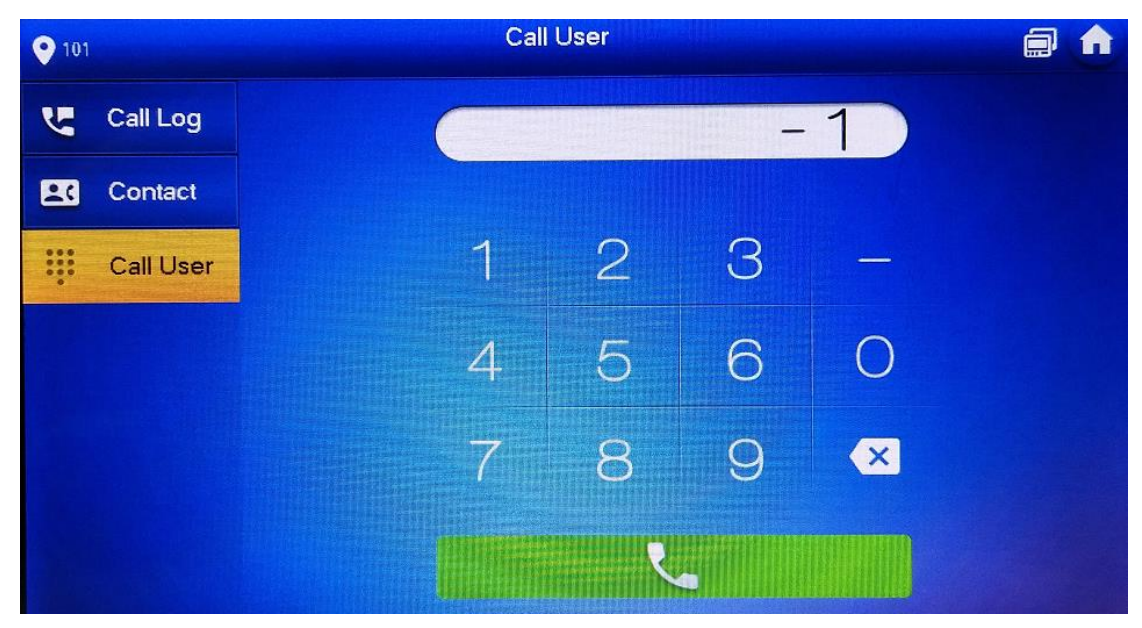

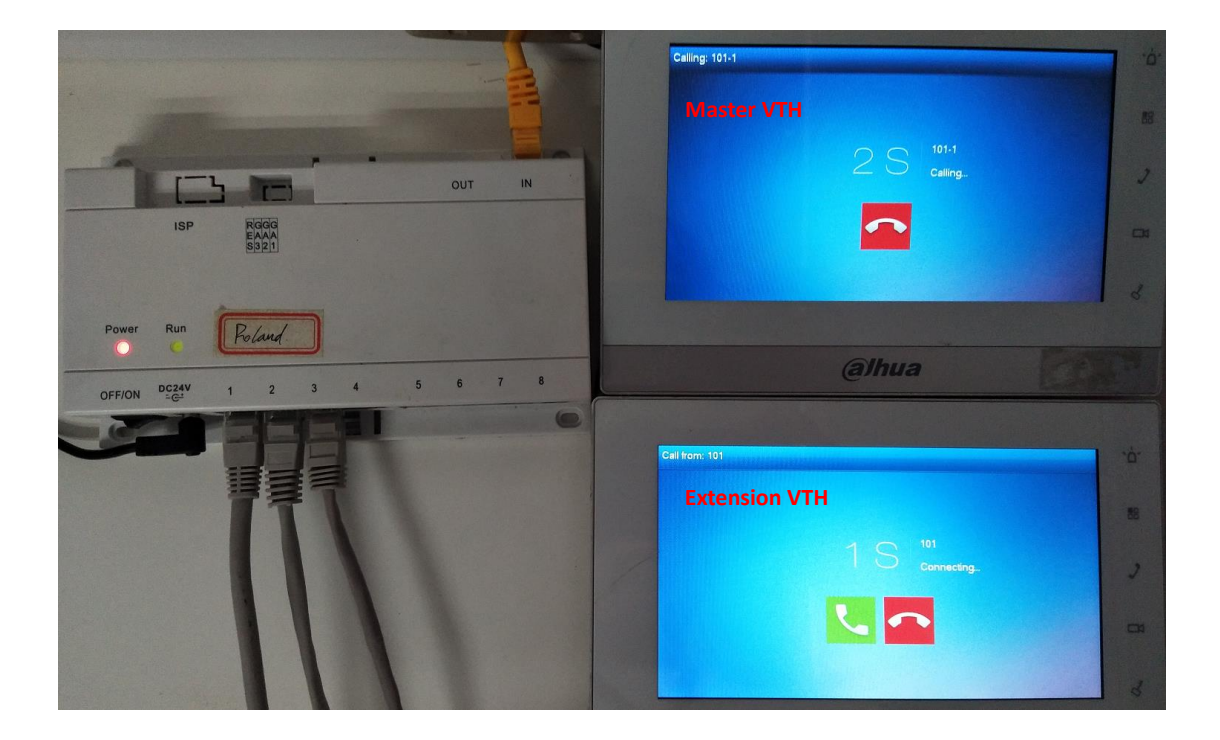

#### **Extension VTH calls master VTH**

Call -> Call User, input room number '101', and press the call button.

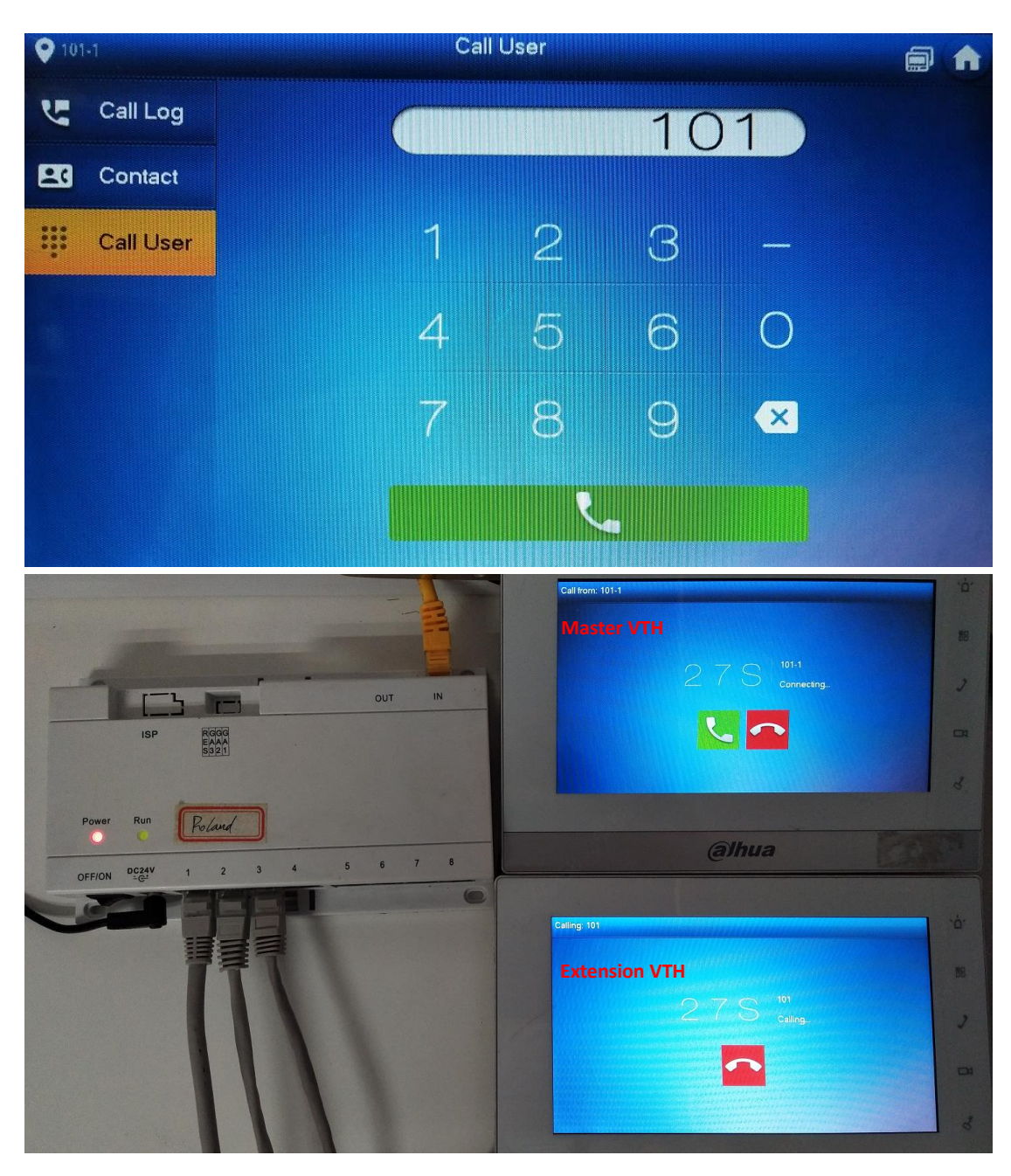

#### 3. How to add IPC

There are two different ways to add IPC: add IPC at VTO web interface (24ch) or add IPC at VTH (8ch). If you add IPC at VTO web interface, all the VTHs added on the VTO can monitor the IPC. If you add IPC at one VTH, only this VTH can monitor the IPC.

#### 3.1 How to add public IPC

Step 1 Login IPC web interface <a href="http://192.168.1.107">http://192.168.1.107</a>, Setup -> Camera -> Video.
 Note: For cybersecurity baseline, VTH monitor support both main stream and sub stream of IPC (Resolution below 720P, H.265 is not supported). Sub stream is recommended. Don't select watermark settings.

| (=) @ http://192.168.1.1 | 107/               | ନ - ୯ 🦉 web ser\ | VICE        | Setup      | ×         |            |            |       |              |
|--------------------------|--------------------|------------------|-------------|------------|-----------|------------|------------|-------|--------------|
| IP Camera                |                    |                  |             |            |           | Live       | •          | Setup | Υ            |
| <b>⊤</b> Camera          | Video              | Snapshot         | Overlay     | R          | OI        | Pat        | h          |       |              |
| > Conditions             | Main Stream        |                  |             |            | Sub Strea | n          |            |       |              |
| Notwork                  |                    |                  | Enable s    | sub stream | Enable    |            |            |       |              |
| Event                    | Code-Stream Type   | General          | ~           |            | Code-Str  | eam Type   | General    |       | ~            |
| Storage                  | Encode Mode        | H.264B           | ~           |            | Encode I  | /lode      | H.264B     |       | ~            |
| > System                 | Resolution         | 1.3M (1280*960)  | ~           |            | Resolutio | n          | D1 (704*4  | 80)   | $\checkmark$ |
| Information              | Frame rate(FPS)    | 14               | ~           |            | Frame ra  | te(FPS)    | 12         |       | ~            |
|                          | Bit Rate Type      | CBR              | ~           |            | Bit Rate  | Гуре       | CBR        |       | ~            |
|                          | Reference Bit Rate | 384-6144Kb/S     |             |            | Referenc  | e Bit Rate | 80-1792Kb/ | S     |              |
|                          | Bit Rate           | 384              | ~           |            | Bit Rate  |            | 160        |       | ~            |
|                          | I Frame Interval   | 28               | (14~150)    |            | I Frame I | nterval    | 24         |       | (            |
|                          | Watermark Settings | Don't chose w    | atermark se | ttings     |           |            |            |       |              |
|                          |                    |                  |             |            |           |            |            |       |              |
|                          |                    | Default          | Refresh     | Save       |           |            |            |       |              |

- Step 2 Login in VTO web interface <u>http://192.168.1.110</u>, System Config -> IPC Information, click 'Modify' icon to add IPC.
- Step 3 Setup IPC name, IP, Username and Password.
- Step 4 Select the protocol: Local for Dahua IPC and Onvif for Onvif IPC. Other information keep default.

| ← → @ http://192.168.1.1                                       | 10/             | ר ל 🦉 WEB     | SERVICE    | ×                     |        |                     |              |
|----------------------------------------------------------------|-----------------|---------------|------------|-----------------------|--------|---------------------|--------------|
| IP VDP Doo                                                     | r Station wet   | o Server V1.0 |            |                       |        |                     |              |
|                                                                | IPC Information | Modify        |            |                       |        | ×                   |              |
| <ul> <li>LAN Config</li> </ul>                                 | IPC Name        |               | IPC Name   | Public IPC            |        |                     | Stream       |
| Indoor Manager                                                 |                 | \$-           | IP Address | 192.168.1.107         |        |                     | xtra Format  |
| > Network Config                                               |                 |               | Username   | admin                 |        |                     | xtra Format  |
| Video Set                                                      |                 |               | Password   | •••••                 | ] IF   | PC web interface    | xtra Format  |
| <ul> <li>&gt; User Manager</li> <li>&gt; IP Purview</li> </ul> |                 |               | Port No.   | 554                   | u      | sername and pass    | ixtra Format |
| > IPC Information                                              |                 |               | Protocol   | Local                 | ſ      |                     | xtra Format  |
| > VTO Info                                                     |                 |               | Stream     | Onvif<br>Extra Format |        | ocal for Dahua IPC  | xtra Format  |
| > IP Allocate Auto                                             |                 |               | Channel    | [<br>]                |        | Dovif for Onvif IPC | xtra Format  |
| > Publish Information                                          |                 |               |            |                       |        |                     | xtra Format  |
| > UPnP Config                                                  |                 |               |            | OK                    | Cancel |                     | xtra Format  |
| ▶ Info Search                                                  |                 |               |            |                       |        |                     | xtra Format  |
| ▶ Status Statistics                                            |                 | 0.0.0.0       |            | admin                 | 554    | Local               | Extra Format |
| ▶ Logout                                                       |                 | 0.0.0.0       |            | admin                 | 554    | Local               | Extra Format |
|                                                                |                 | 0.0.0.0       |            | admin                 | 554    | Local               | Extra Format |

#### 3.2 How to add privacy IPC

You can add IPC directly, and you can add IPC on one certain channel of NVR/ DVR/HCVR as well.

Step 1 Press 'Monitor' icon, select 'IPC'.

| <b>9</b> 101 |          | IPC               |                             |   |   |
|--------------|----------|-------------------|-----------------------------|---|---|
| 🔒 Door       |          |                   |                             |   |   |
| Sw IPC       | O        |                   |                             |   |   |
| 🛧 Favorite   | public I |                   |                             |   |   |
|              |          |                   |                             |   |   |
|              |          |                   |                             |   |   |
|              |          | Press 'edit' to d | elete IPC (Only privacy IPC |   |   |
|              | + Add    | × Edit            | 1/1                         | < | > |

Step 2 Press '+Add' to add new privacy IPC. If the network bandwidth is limited, you had better choose 'Extra'.

| <b>Q</b> 101  |              | AddIPC 32            |         |
|---------------|--------------|----------------------|---------|
| Door          | IPC32 Name   | IPC                  |         |
| S IPC         | IP           | 192 168 1 107 IPC IP | Address |
| + Favor       | User Name    | admin                |         |
|               | Password     | ******               |         |
| Maka cura     | Port         | 554 IPC              |         |
| Extra if netv | vork limited | Extra                |         |
|               | Protocol     | Local HCVR           |         |
|               | Channel      | 1 IPC                |         |
|               |              |                      |         |
|               | Cancel       | OK                   | >       |

Add IPC which is connected on NVR:

| O 101  |            | IPC                          |  |
|--------|------------|------------------------------|--|
|        |            | AddNVR_33                    |  |
| Door   | NVR33 Name |                              |  |
| Sw IPC | IP         | 192 168 1 108 NVR IP Address |  |
|        | User Name  | admin NVR IP Address         |  |
| Tavor  | Password   | ******                       |  |
|        | Port       | 554 IPC                      |  |
|        | Stream     | Extra                        |  |
|        | Protocol   | Local The HCVR               |  |
|        | Channel    | 3 NVR                        |  |
|        | A. A.      | IPC channel on NVR           |  |
|        | Cance      | ОК                           |  |

#### 3.3 Check result

Press 'Monitor' icon, select 'IPC', then you can see all added IPC including public IPC and privacy IPC.

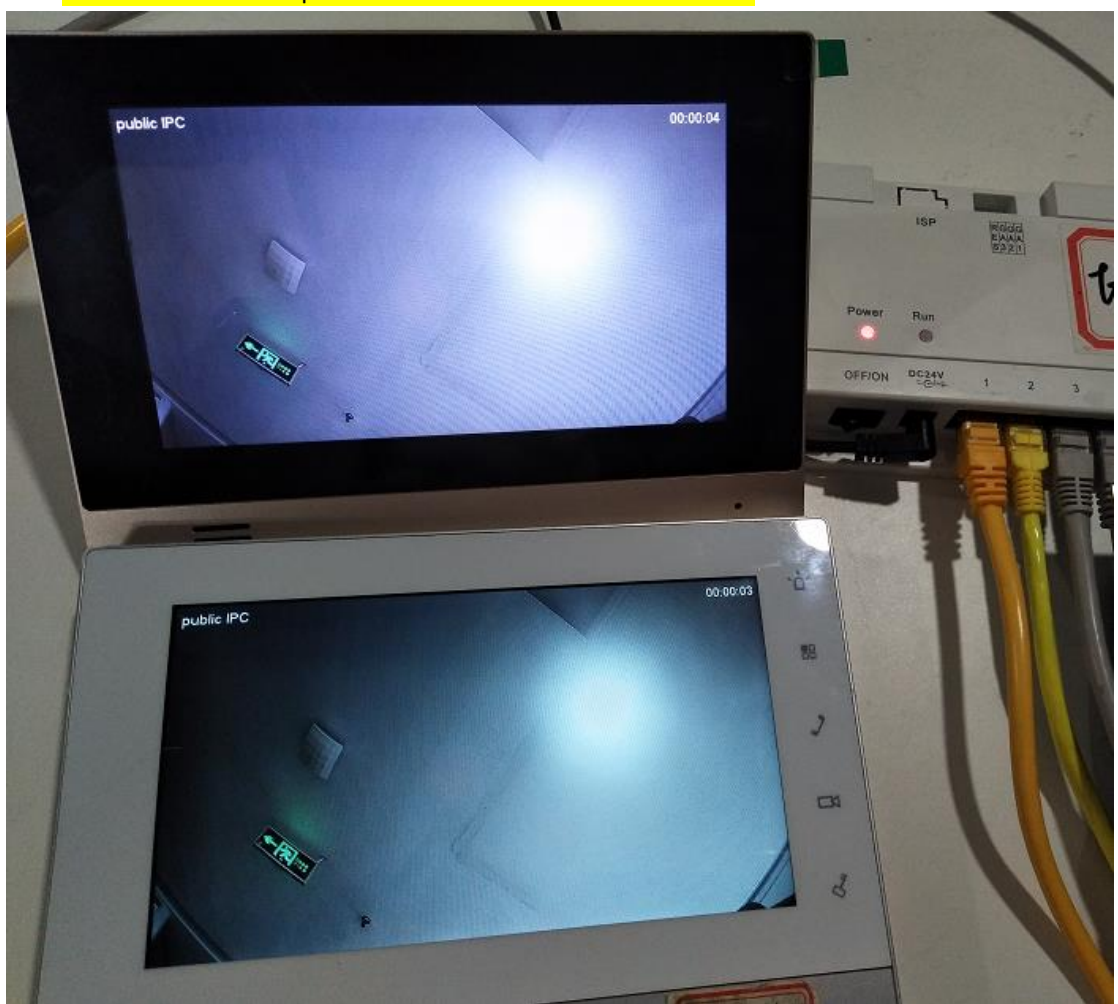

You can monitor the public IPC at master and extension VTH.

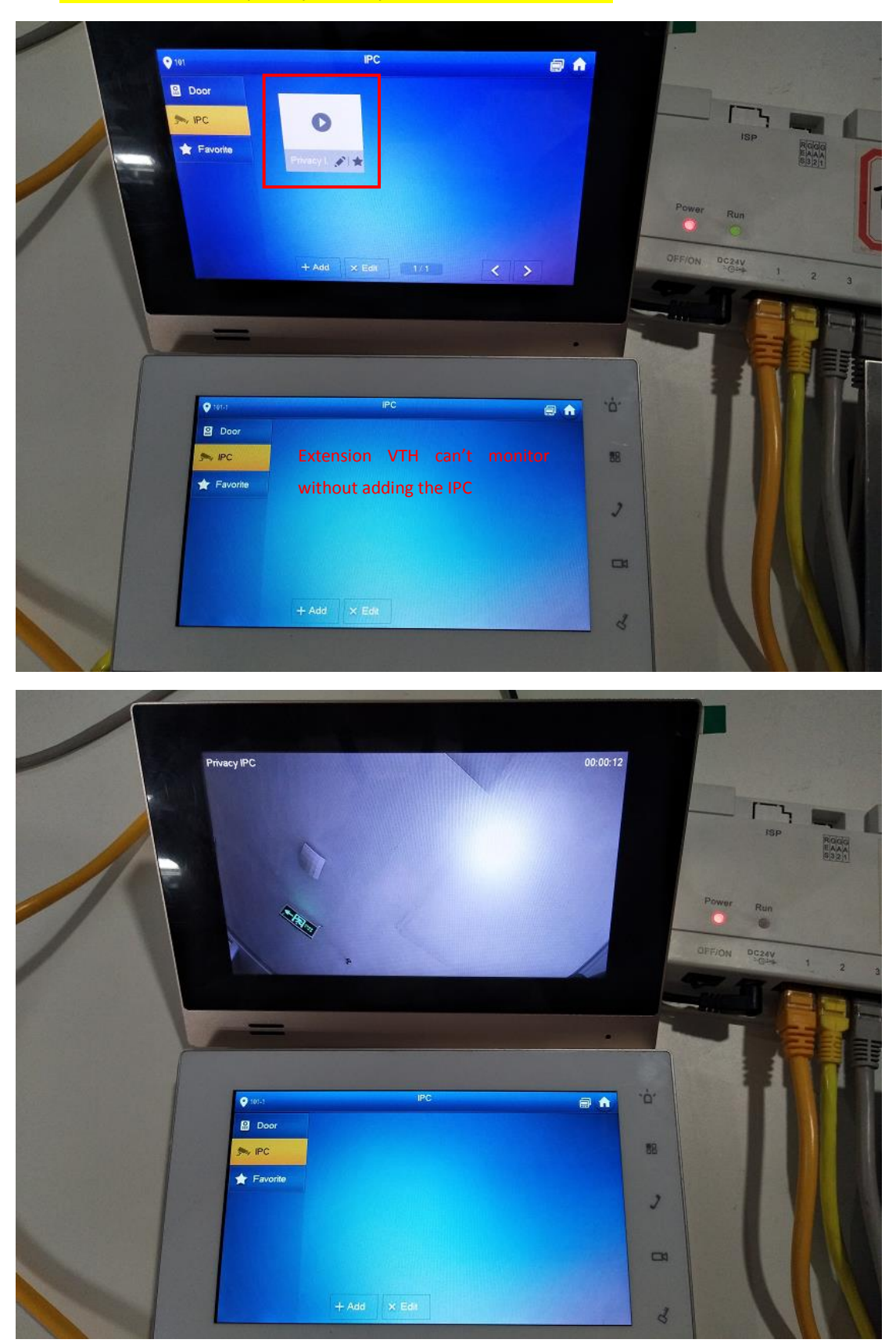

#### You can monitor the privacy IPC only at the VTH who added it.

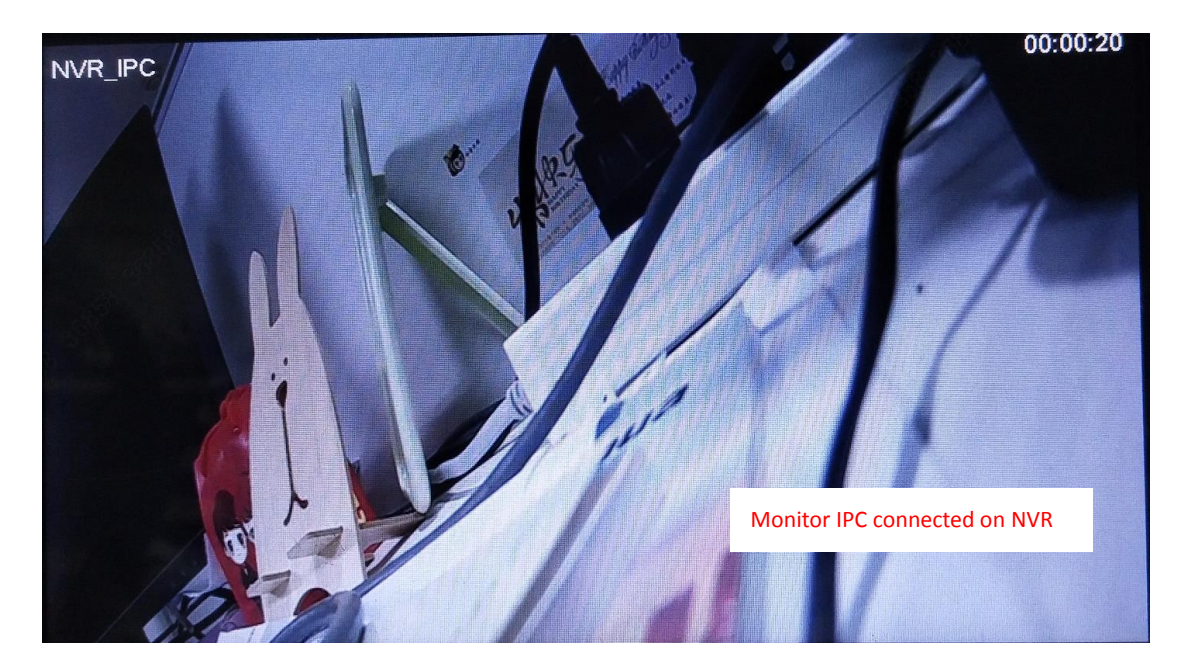

#### 4. How to issue card

There are two ways to issue card: issue card on VTO web interface and issue card locally.

#### 4.1 How to issue card on VTO web interface

Step 1 Check system config -> Local Config -> A&C Manager, click on 'Issue Card'.

| Confirm              |            |           |    |  |
|----------------------|------------|-----------|----|--|
| Auto Snapshot        | 🔘 Enable   | O Disable |    |  |
| Upload Unlock Record | Enable     | 🔘 Disable |    |  |
|                      | Issue Card |           |    |  |
|                      | Default    | Refresh   | ОК |  |
|                      |            |           |    |  |

#### Step 2: Brush your card on VTO1220BW card reading area.

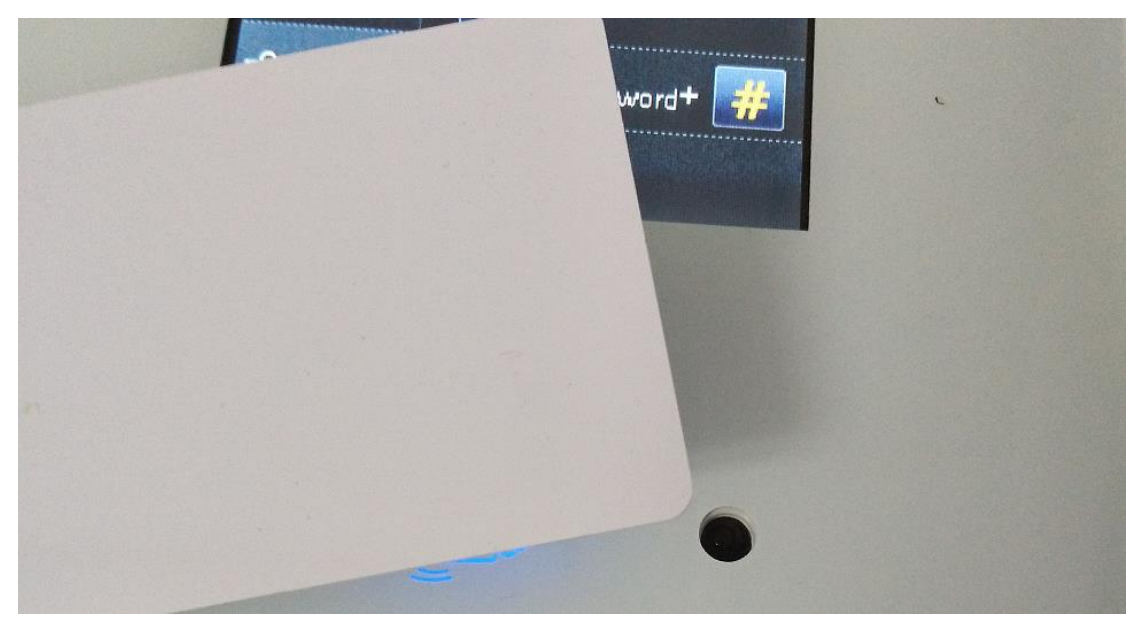

| → System Config       | Local Config A8            | C Manager         | Sound Control               | Talk Manager                | System Time |
|-----------------------|----------------------------|-------------------|-----------------------------|-----------------------------|-------------|
| > Local Config        |                            |                   |                             |                             |             |
| > LAN Config          | Unlock Responding Interval | 15                |                             |                             |             |
| > Indoor Manager      | Unlock Period              | 2                 |                             |                             |             |
| > Network Config      | Door Sensor Check Time     | 120               | Chec                        | k Door Sensor Signal Before | Lock        |
| > Video Set           | Issue Card Password        |                   |                             |                             |             |
| > User Manager        | issue oard i assword       |                   |                             |                             |             |
| > IP Purview          | Card Info                  |                   |                             |                             |             |
| IPC Information       | 30                         | Username          |                             |                             |             |
| > VTO Info            | F 20                       | Room No           |                             | *                           |             |
| > IP Allocate Auto    |                            |                   |                             |                             |             |
| > Publish Information | 10 million (1997)          | 0                 | K Cancel                    |                             |             |
| > UPnP Config         | Contirm                    |                   |                             |                             |             |
| ▶ Info Search         |                            |                   |                             |                             |             |
| ▶ Status Statistics   | New Menace Password        |                   |                             |                             |             |
| ⊳ Logout              | New Menace Password        |                   |                             |                             |             |
| - <sup>6</sup> 0      | Confirm                    |                   |                             |                             |             |
| . Q.                  | Auto Snapshot              | O Enable          | <ul> <li>Disable</li> </ul> |                             |             |
|                       | Upload Unlock Record       | ⊖ Enable          | <ul> <li>Disable</li> </ul> |                             |             |
| - 19 <sup>-1</sup>    |                            | Get Card Numbers: | 0                           |                             |             |
| ġ.                    |                            | Confirm Issue     | Cancel Issue(27)            |                             |             |
|                       |                            | Default           | Refresh OI                  | ĸ                           |             |

## Step 3: There will be a pop-up at the top of VTO web interface. Fill in the "Username "and "Room number".

Step 4: Click on Confirm Issue.

| ι | Jpload Unlock Record | Enable          | O Disable        |      |            |
|---|----------------------|-----------------|------------------|------|------------|
|   |                      | Get Card Number | s:1 Current Card | d No | .:2B5BE565 |
|   |                      | Confirm Issue   | Cancel Issue(    | 28)  | ]          |
|   |                      | Default         | Refresh          |      | ОК         |
|   |                      |                 |                  |      |            |

#### 4.2 Locally issue card

Step 1 Press '\*' on the VTO touch pad, and input project password( default psw is 888888), then press '#' to enter the main menu.

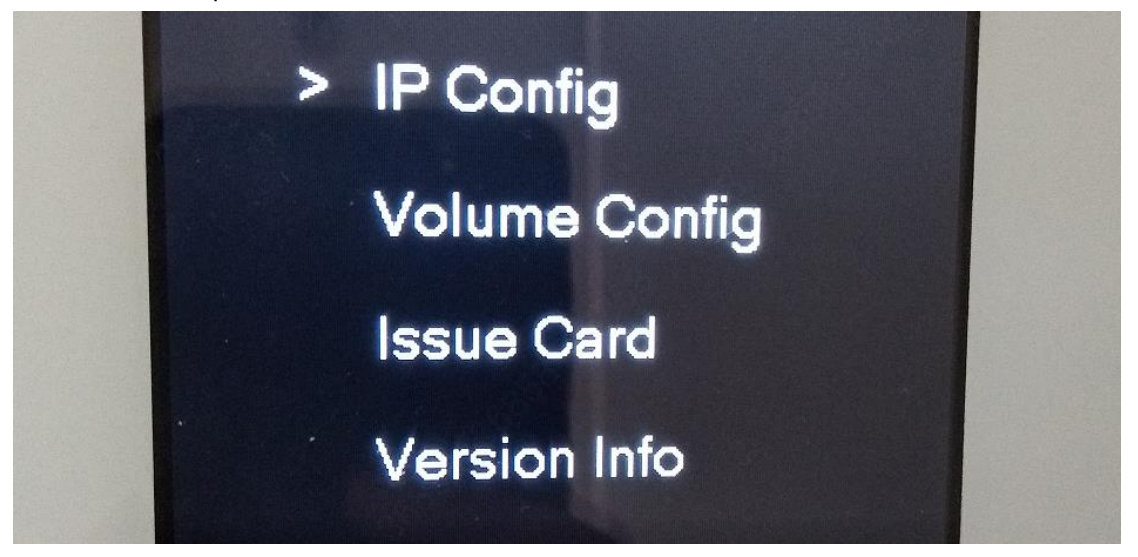

Step 2 Press 2 and 8 to move the cursor, select 'Issue Card'. There are two types of verification ways to issue card: 'Parent Card' and 'Password'.

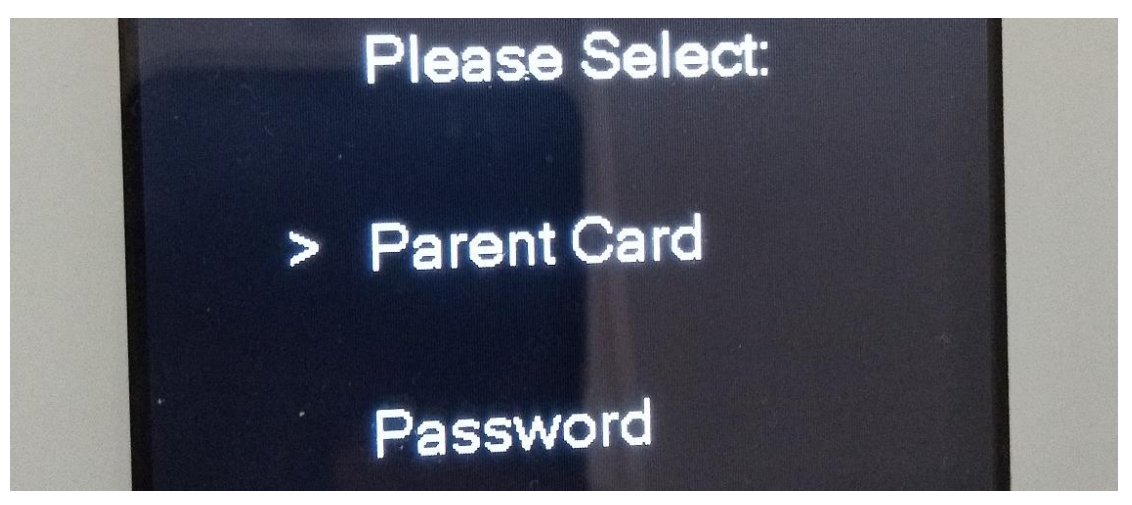

#### Parent Card verification:

(1) Firstly, you need to issue a card on VTO web interface as the above steps and set it as parent card. VTO web interface, check Indoor Manager, click 'Card NO Info', set the card as 'Main Card'.

|            |                                      |            |                  |                  |                  | _          |              |               |           |               |     |
|------------|--------------------------------------|------------|------------------|------------------|------------------|------------|--------------|---------------|-----------|---------------|-----|
| <b>←</b> € | ) 🥔 http://192.168.1.                | .110/      | ,Q = (           | WEB SERVICE      | ×                | 0          | 8            |               |           | <u>নি</u> র্ব | 3 8 |
| I          | P VDP Doo                            | or Stat    | ion <sub>w</sub> |                  |                  |            |              |               |           |               |     |
| ⇒ Sy<br>>  | rs <b>tem Config</b><br>Local Config | Digital Ir | ndoor Statior    | Manager          | ء<br>م           | 90.<br>20. |              |               |           |               |     |
|            | LAN Config                           | Fam        | iilyName         | FirstName        | Nick Name        | Room No.   | IP Address   | Card No. Info | Modify    | Delete        |     |
|            | Indoor Manager                       |            |                  |                  |                  | 101        | 192.168.1.10 | 6             | 1         | •             |     |
|            | Network Config                       |            |                  |                  |                  | 101-1      | 192.168.1.10 | 8             | 1         | •             |     |
|            |                                      | Ad         | d Export         | Config Import Co | onfig Issue Card |            |              |               | ₩ ◀ 1/1 ► | 📕 Go to 🗾 📦   |     |
|            | User Manager                         |            |                  |                  |                  |            |              |               |           |               |     |
|            |                                      |            |                  |                  |                  |            |              |               |           |               |     |
|            |                                      |            | Card Info        | 0                |                  | _          | _            |               |           | ે             |     |
|            |                                      |            | Card Into        | Card Number      | Lleername        | Main Card  | Departi ess  | Andifu Delete |           |               |     |
|            |                                      |            | 101              | 2B5BE565         | Osemame          |            | ReportLoss N |               |           |               |     |
|            |                                      |            |                  | 22002000         |                  |            |              |               |           |               |     |
|            |                                      |            |                  |                  |                  |            |              |               |           |               |     |

(2) Select 'Parent Card', then Brush the parent card.

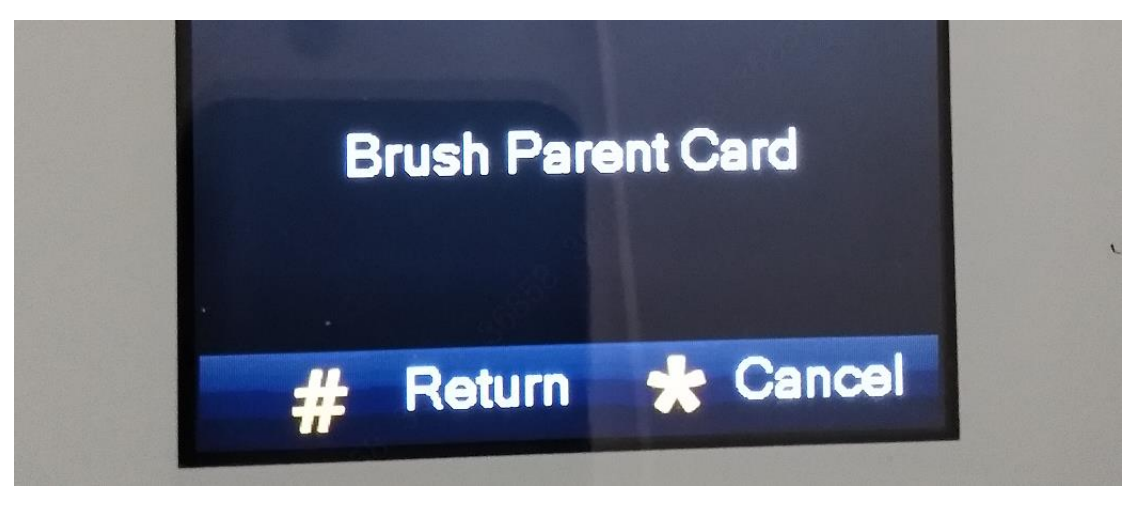

(3) Send room number.

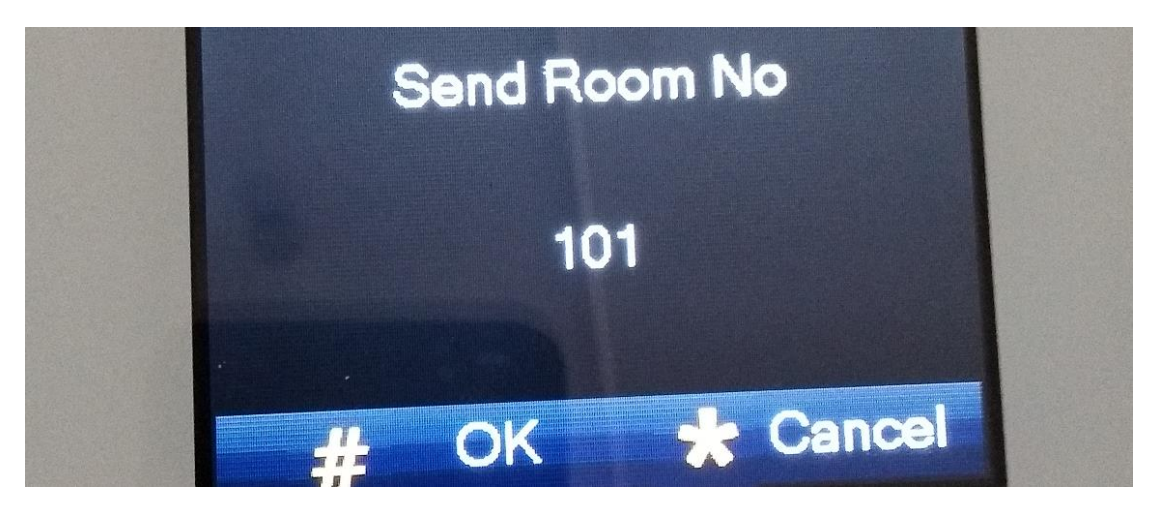

(4) Brush the son card (the new mifare card).

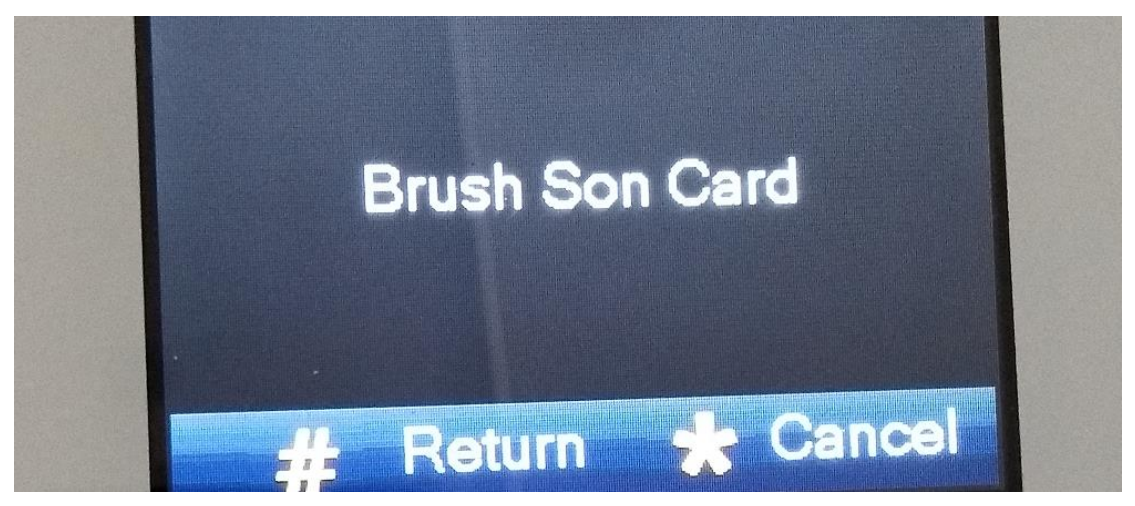

(5) Issue card successfully.

#### Password verification:

(1) Firstly, you need to set the issue card password on VTO web interface. Check System Config -> Local Config -> A&C Manager, input issue card password and click 'OK' to save.

| ← → ▲ http://192.168.1.3                                      | 110/ D - C                 | WEB SERVICE                           | ×             |                           |             |       |
|---------------------------------------------------------------|----------------------------|---------------------------------------|---------------|---------------------------|-------------|-------|
| IP VDP Doc                                                    | or Station web se          | erver V1.0                            |               |                           |             |       |
| 🚽 System Config                                               | Local Config A             | &C Manager                            | Sound Control | Talk Manager              | System Time | Confi |
| <ul> <li>Local Config</li> <li>LAN Config</li> </ul>          | Unlock Responding Interval | 15                                    |               |                           |             |       |
| > Indoor Manager                                              | Unlock Period              | 2                                     |               |                           |             |       |
| <ul> <li>Network Config</li> <li>Video Set</li> </ul>         | Door Sensor Check Time     | 120                                   | Check         | Door Sensor Signal Before | Lock        |       |
| <ul> <li>User Manager</li> <li>IP Purview</li> </ul>          | Project Password           | 123430                                | -             |                           |             |       |
| <ul> <li>IPC Information</li> </ul>                           | Lift Control Protocol      | Local Protocol                        | ✓ 🗌 Lift Cor  | ntrol Enable              |             |       |
| <ul><li>&gt; VTO Info</li><li>&gt; IP Allocate Auto</li></ul> | Password Unlock Type       | Uniform Passw                         | ord 🗸         |                           |             |       |
| > Publish Information                                         | New Unlock Password        |                                       |               |                           |             |       |
| VPnP Config                                                   | Confirm                    | · · · · · · · · · · · · · · · · · · · |               |                           |             |       |

(2) Select 'Password', and input the issue card password.

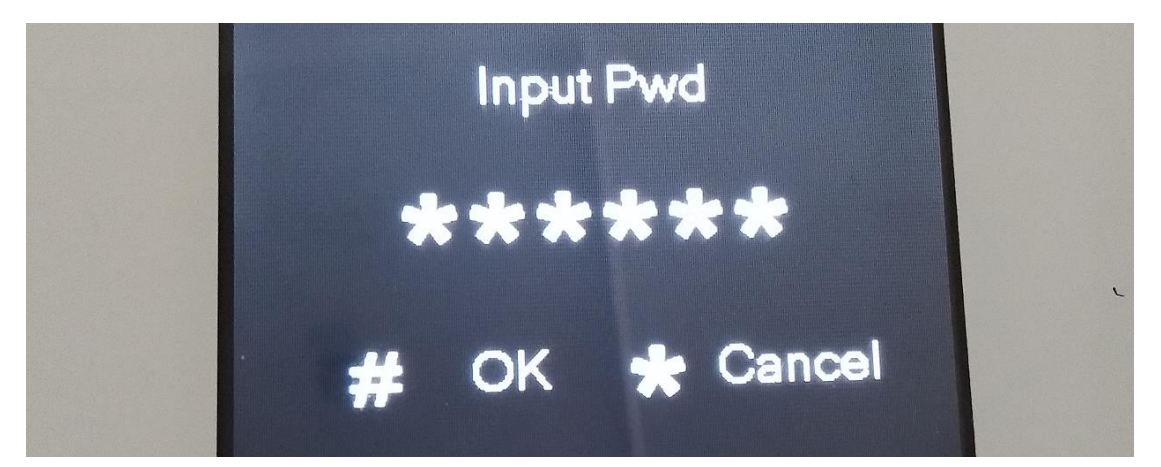

(3) Send room number.

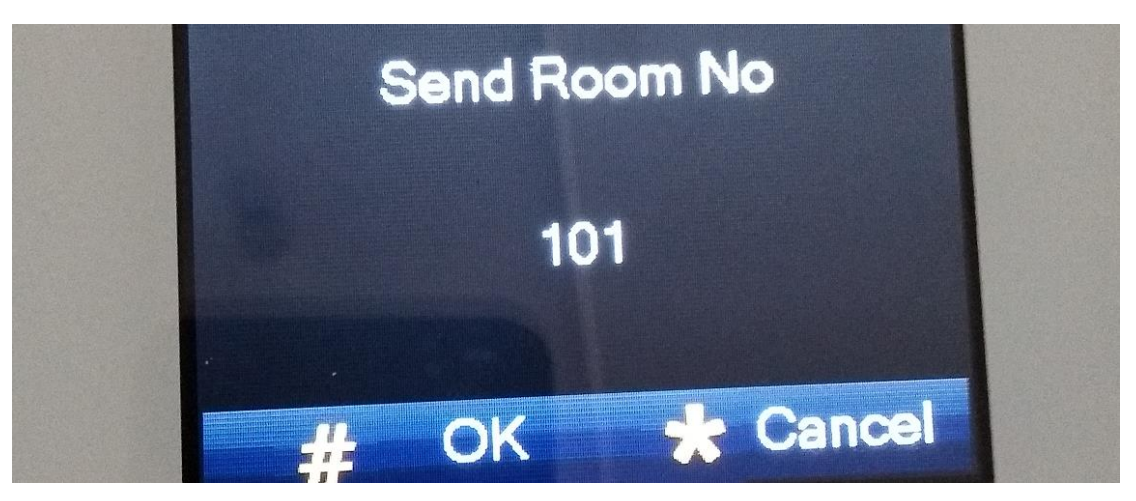

(4) Brush the son card (the new mifare card).

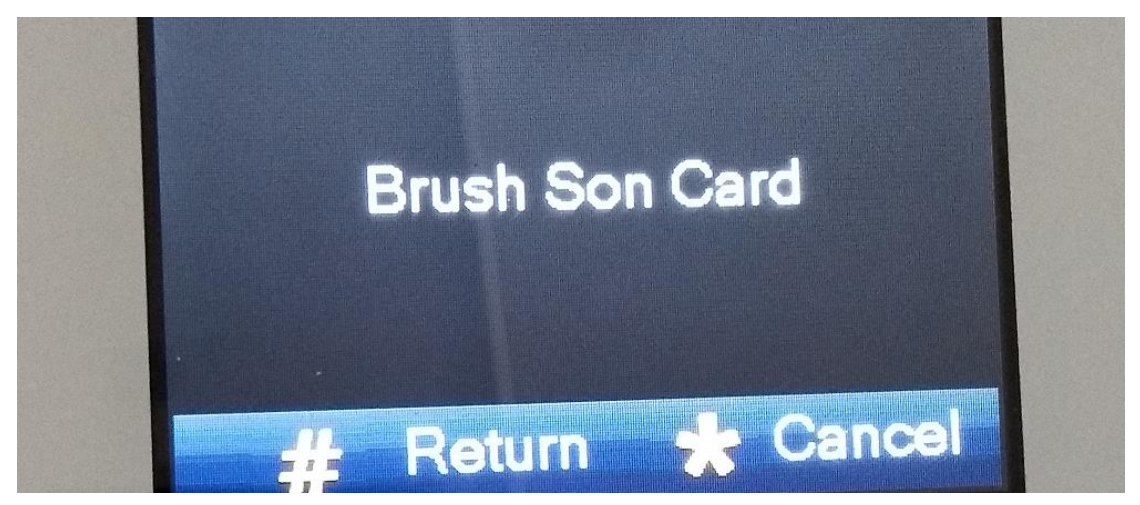

(5) Issue card successfully.

#### 4.3 Check result

Swipe your card in the card area to open the door.

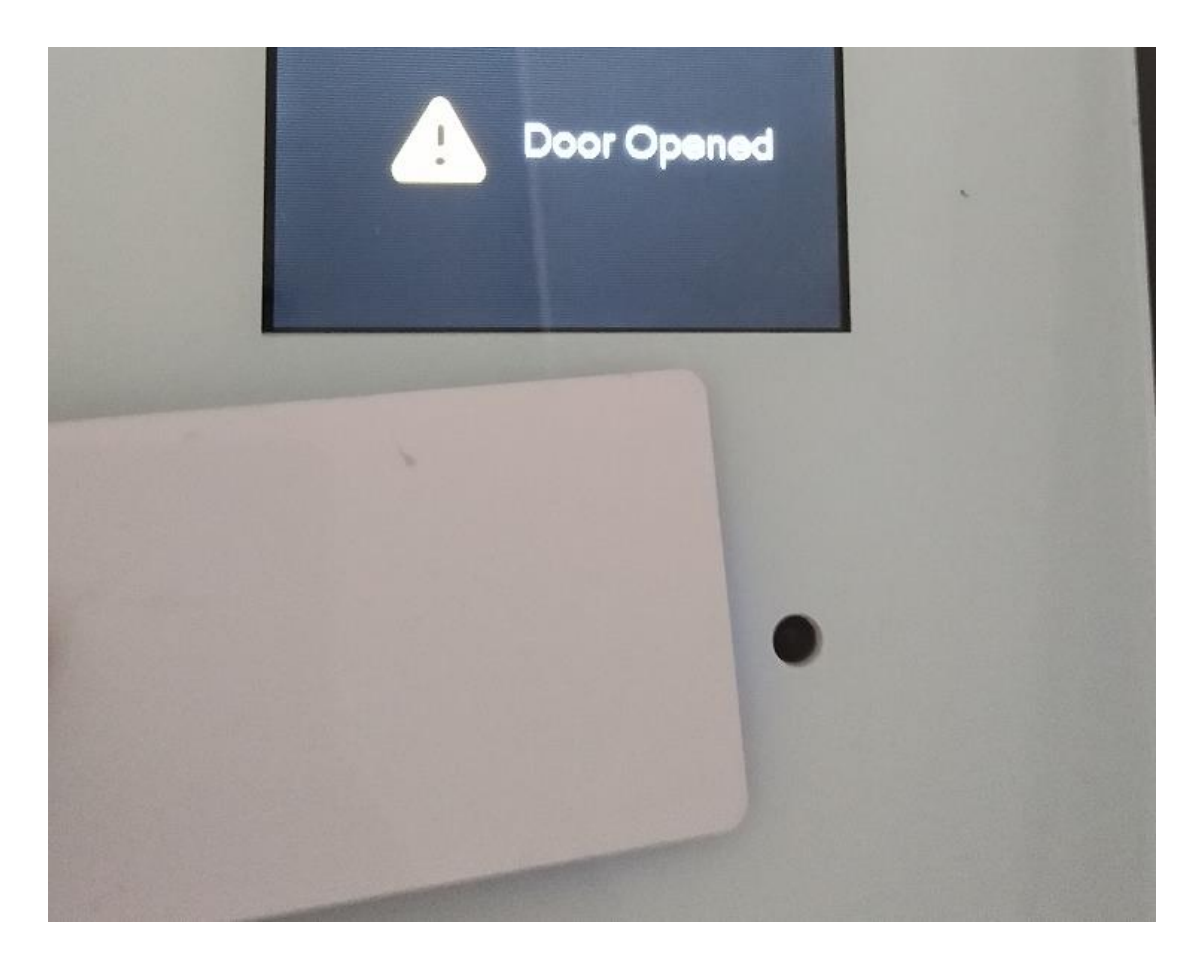

#### 5. How to configure: SmartPSS

#### 5.1 How to register to the platform

- Step 1 VTO web interface- > System Config >LAN Config, input MGT center IP Address, and check 'Register to the MGT'.
- Step 2 If you enable 'No answer transfer to MGT', the call will transfer to MGT when nobody answered.
- Note: 'No Answer Transfer' and 'Leaving Message' functions have only one enable at one time. If you want to enable 'No Answer Transfer' function, you must set 'VTO Message Time' as 0 second (setting -> General -> Other).
- Step 3 Click 'OK' to save and reboot the device.

| ← → @ http://192.168.1.1                                   |                                                                  |
|------------------------------------------------------------|------------------------------------------------------------------|
| IP VDP Doo                                                 | r Station Web Server V1.0                                        |
| 🚽 System Config                                            | LAN Config                                                       |
| <ul> <li>Local Config</li> <li>LAN Config</li> </ul>       | Building No. 01                                                  |
| <ul> <li>Indoor Manager</li> <li>Network Config</li> </ul> | Building Unit No. 1                                              |
| <ul> <li>Video Set</li> <li>User Manager</li> </ul>        | Max Extension Index 5 Group Call                                 |
| <ul> <li>IP Purview</li> <li>IPC Information</li> </ul>    | MGT Centre IP Address 192.168.1.100 Register to the MGT Centre   |
| <ul> <li>VTO Info</li> <li>IP Allocate Auto</li> </ul>     | MGT Port No. 12801                                               |
| <ul> <li>Publish Information</li> </ul>                    | Centre                                                           |
| > UPnP Config                                              | Warning:The device needs reboot after modifing the config above. |
| Status Statistics                                          | Default Refresh OK                                               |

Step 4 Add device on SmartPSS. Click 'Auto Search' to search the devices, and select the VTO and VTH to add.

| SMART       | PSS   | 5   |         | Intercom [        | Devices +              |                     | 1               | <b>☆ ~~ −</b> =<br>13: |
|-------------|-------|-----|---------|-------------------|------------------------|---------------------|-----------------|------------------------|
| Q Auto Sear | h + i | ٩dd | ť       | 🕽 Delete 🛛 🕹 Impo | ort ∲ Backup           |                     | All Devices: 0  | Online Devices: 0      |
| All Device  |       |     |         |                   |                        |                     |                 |                        |
|             | Ne    |     |         |                   | Auto Sear              | ch                  |                 | Operation              |
|             | INd   |     |         |                   | 5 Search               | Operation           |                 |                        |
|             |       | Ģ   | Refresh | IP Modify IP      |                        | Search De           | vice Number: 33 |                        |
|             |       |     |         |                   | ▲ Device Type          | Мас                 | Port            |                        |
|             |       |     | 24      | 10.15.112.32      | IPC-HF5221E            | 4c:11:bf:9b:a3:02   | 37777           |                        |
|             |       |     | 25      | 10.15.112.128     | DH-SD-65F230F-HNI-S    | 4c:11:bf:65:d7:46   | 37777           |                        |
|             |       |     | 26      | 10.15.114.161     | IPC-HDBW7221F-MPC      | 3c:ef:8c:c5:55:6d   | 8005            |                        |
|             |       |     | 27      | 10.15.114.240     | NVR                    | 4c:11:bf:76:38:04   | 37777           |                        |
|             |       |     | 28      | 192.108.1.109     | IPC-HDBW8281           | 90:02:a9:42:38:fc   | 40003           |                        |
|             |       | •   | 29      | 192.168.1.110     | Dahua 24 ports PoE swi | . 3c:ef:8c:1c:62:1e | 37777           |                        |
|             |       | •   | 30      | 192.168.1.111     | PC-NVR-V3.0            | E4:B3:18:DC:71:93   | 37777           |                        |
|             |       |     | 31      | 192.168.1.116     | PC-NVR-V3.0            | AC:FD:CE:2E:B0:E4   | 37777           |                        |
|             |       | -   |         | 102 168 1 110     | A&A0010A               | 3crof Scriff 1hrbh  | 77777 Ū         |                        |
|             |       |     |         |                   |                        | Add                 | Cancel          |                        |

**Note:** In cybersecurity baseline, you must input the correct account and password. For VTH, account is 'admin', password is projecting password (default 888888).

| S   | MAF     | RT F  | PSS        |      | Intercom      | Devices     | +            |       |            |      |           | • • •           | \$ | (h       | -      | □ ×<br>13:42:09 |
|-----|---------|-------|------------|------|---------------|-------------|--------------|-------|------------|------|-----------|-----------------|----|----------|--------|-----------------|
| Q # | uto S   | earch | + Add      |      | 🗊 Delete      | الله الم    | ŷ Backup     |       |            |      |           | All Devices: 3  | On | line Dev | ices:  |                 |
| 1   | All Dev | ice   | Encode     | Devi | ce VTO        |             |              |       |            |      |           |                 |    |          |        |                 |
|     |         |       | Name       |      | P/Domain Name | Device Type | Device Model | Port  | annel Numl | )nli | ine Statu |                 |    | Ope      | ration |                 |
|     |         | 192   | 2.168.1.10 | 6    | 192.168.1.106 | DVR         | VTH1510CH    | 37777 | 1/0/8/1    | •    | Online    | 1B00F17PAN00046 | Ø  | ₫.       | ⇒ @    |                 |
|     |         | 192   | 2.168.1.10 | 8    | 192.168.1.108 | DVR         | VTH1510CH    | 37777 | 1/0/8/1    | •    | Online    | 1B00F17PAN00074 | Ø  | ¢۲.      | ⇒ @    |                 |
|     | 3       | 19    | 2.168.1.11 | 0    | 192.168.1.110 | VTO         | VTO1220B     | 37777 | 0/0/0/0    | •    | Online    | PFZ3FZ01300006  | Ø  | ğ.       | ⇒ 1⊡   | T               |
|     |         |       |            |      |               |             |              |       |            |      |           |                 |    |          |        |                 |
|     |         |       |            |      |               |             |              |       |            |      |           |                 |    |          |        |                 |

Step 6 Modify VTS Address to the MGT center IP address.

| SM         | ART <b>PSS</b> |        | Intercom |   | Devices     | +             |       |        |  |
|------------|----------------|--------|----------|---|-------------|---------------|-------|--------|--|
| <b>.</b>   |                | Admin  | P        | • |             |               |       |        |  |
| <b>!</b>   |                | Online | 8000000  |   |             |               |       |        |  |
| <b>R</b>   |                |        |          |   |             |               |       |        |  |
| X          |                |        |          |   |             |               |       |        |  |
| <u>1</u> 2 |                |        |          |   |             | Set VTS Ad    | dress |        |  |
|            |                |        |          |   | VTS Address | 192.168.1.100 |       |        |  |
|            |                |        |          |   |             |               | ОК    | Cancel |  |

- 5.2 Check result
  - > MGT center Calls VTH:

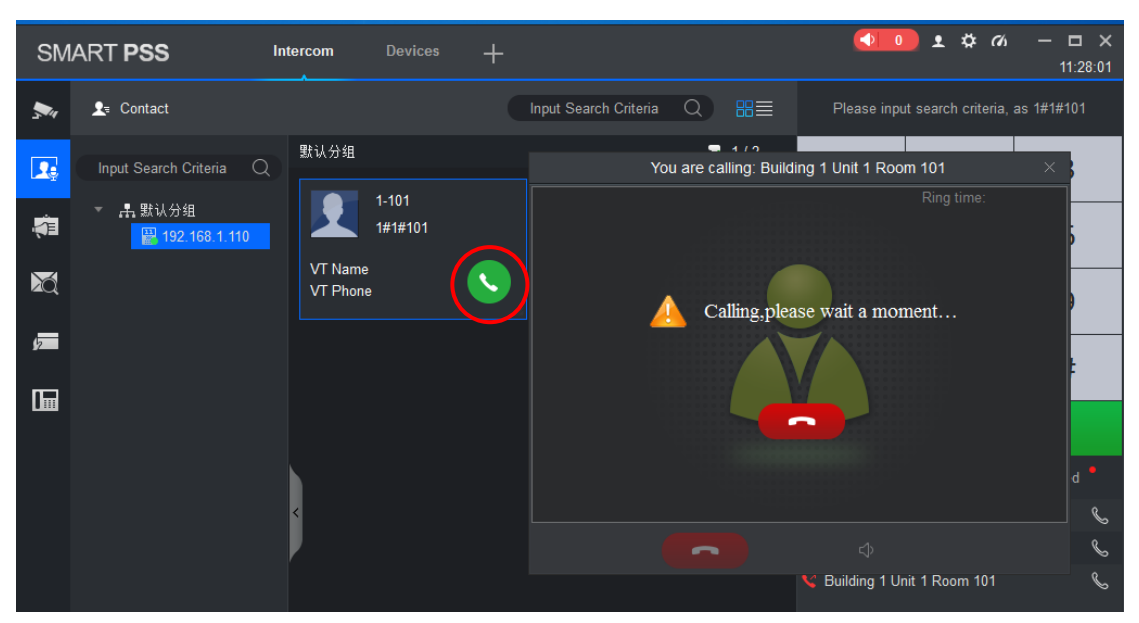

#### > VTH Calls MGT center:

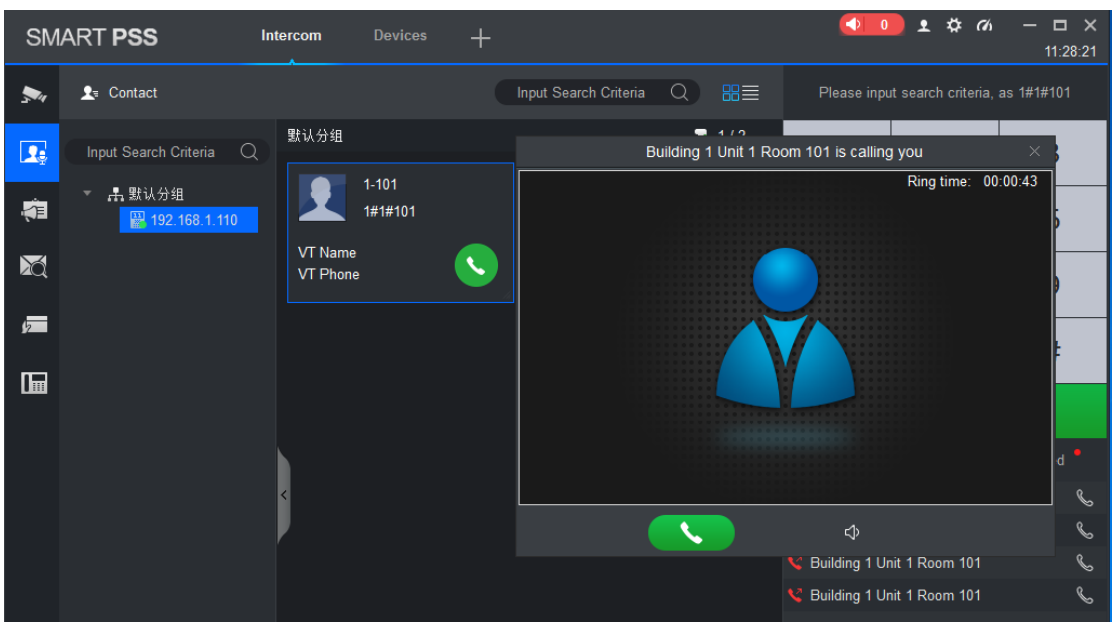

#### 6. How to add address book in VTH

Step 1 Press 'Call' button, check 'Contact' -> Add, input the contact information.

| • 101-1 |           | Contact      | n |
|---------|-----------|--------------|---|
| ८       | Call Log  |              |   |
| 23      | Contact   |              |   |
|         | Call User |              |   |
|         |           |              |   |
|         |           |              |   |
|         |           |              |   |
|         |           | + Add × Edit |   |

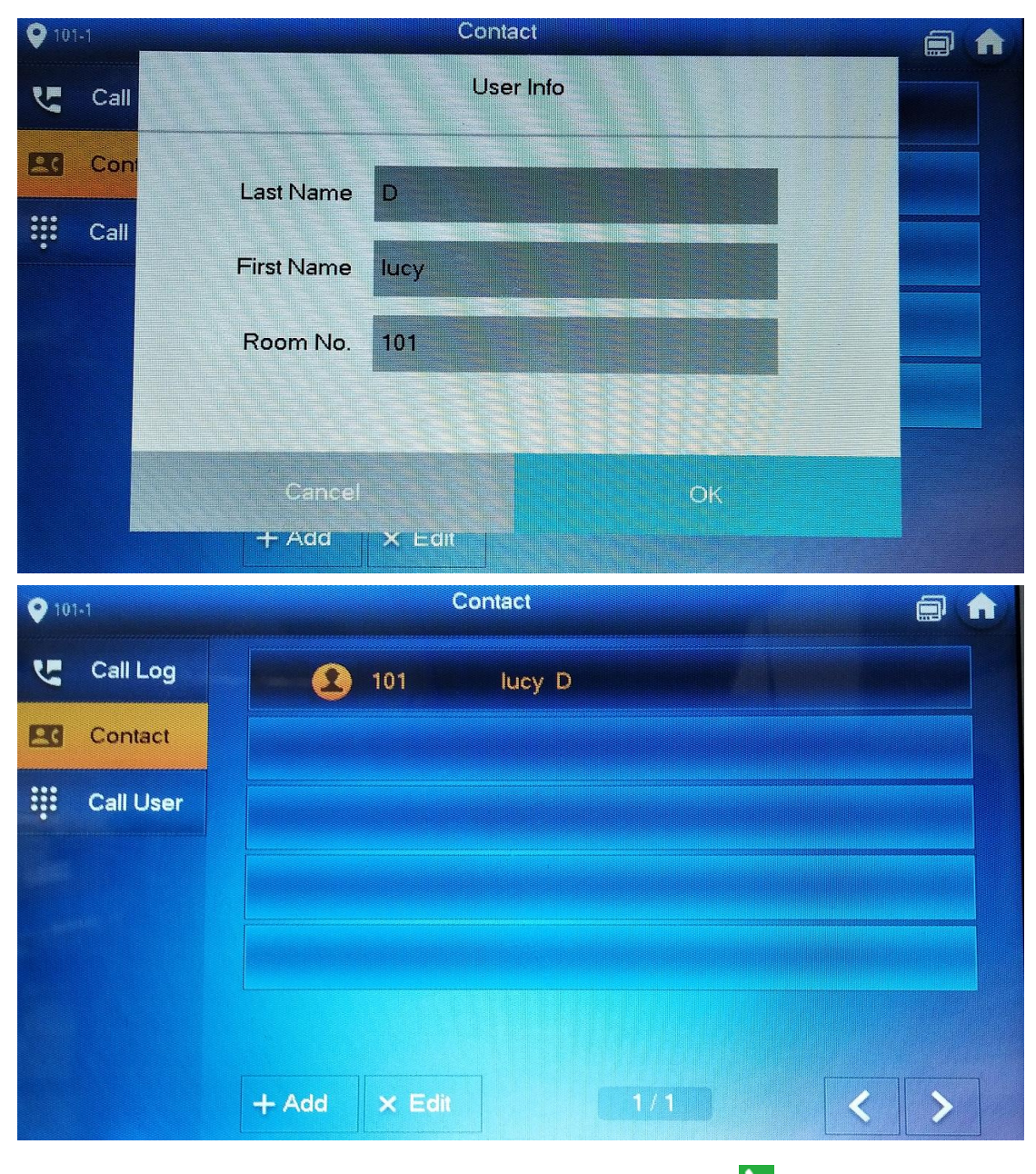

Step 2 Call the contact. Press the item of your contact, click the S button to send the call.

| <b>Q</b> 101-1 | C   |          |  |
|----------------|-----|----------|--|
| Call Log       | 101 | lucy D   |  |
| Contact        |     |          |  |
| Call User      |     |          |  |
|                |     |          |  |
|                |     |          |  |
|                |     |          |  |
|                |     |          |  |
|                |     |          |  |
|                |     |          |  |
|                |     |          |  |
|                |     |          |  |
|                | 25  | S lucy D |  |
|                |     | Calling  |  |
|                |     |          |  |
|                |     |          |  |
|                |     |          |  |